LIABILITY DISCLAIMER -- READ BEFORE INSTALLING

# Make It PLAY ver 1.0

The Make It PLAY software and documentation is provided for your personal use and may be distributed freely.

The entire risk arising out of the use or performance of such product and documentation remains with you.

In no event shall the author or its suppliers be liable for any damages whatsoever (including, without limitation, damages for loss of business profits, business interruption, loss of business information, or other pecuniary loss) arising out of the use of or inability to use the products or documentation, even if suppliers has been advised of the possibility of such damages.

Because some states/jurisdictions do not allow the exclusion or limitation of liability for consequential or incidental damages, the above limitation may not apply to you.

#### Remember use at your own risk.

#### Description

From applet Sound in Control Panel of Windows 95, You can only assign a wave file to events of some default program.

Make It PLAY lets You add any 32Bit program to this list, letting you assign a Wav file for each of 8 most common events (Open program, exit, maximize, minimize, restore down, restore up, menu command and menu popup).

## Setup

To install Make It PLAY run setup.

#### Uninstall

- 1) Ensure that Make It PLAY is not running.
- 2) Go to Start menu -> Settings -> Control Panel, click Control Panel
- 3) Double click on "Add/Remove Programs" icon.

Make It PLAY Written By Fiammenghi Fabrizio E-Mail : grisu@mbox.vol.it Page 1

4) Select "Make It PLAY" from the list of programs.

5) Click on the "Add/Remove" button to uninstall, confirm by clicking the "Yes" button.

Please Note: The uninstall feature only deletes files installed by Make It PLAY, and not events created by the program. To delete them you have to do so with Make It PLAY

#### Instruction

Press Add Button to open a window to specify the program you wish to add. After that you have to choose wich event will be added to your program. Press OK to Confirm or Cancel To Abort.

Once you have added your program you can go to Sound Applet in Control Panel and specify a file WAV for each event added. If you want you can save your scheme.

Clicking on the combo Box a list of program added by Make it PLAY will be displayed. Clicking on a program and then on Remove button you will delete that program and his events from sound applet.

## **Release Notes**

PLEASE HELP ME TO IMPROVE THE PROGRAM BY REPORTING ANY PROBLEMS OR SUGGESTIONS TO: grisu@mbox.vol.it

## **Registration**

This version of Make It PLAY is FREE

## **Mailing List**

If you would like to subscribe to the Make It PLAY mailing list and be notified via email about new releases, send email to : grisu@mbox.vol.it

Make It PLAY

Written By Fiammenghi Fabrizio E-Mail : grisu@mbox.vol.it

# **System Requirements**

Make It PLAY requires Windows 95 (will probably work also on Windows NT 4.0)

#### **Disclaimer of Warranty**

THIS SOFTWARE AND THE ACCOMPANYING FILES ARE PROVIDED "AS IS" AND WITHOUT WARRANTIES OF ANY KIND WHETHER EXPRESSED OR IMPLIED.

In no event shall the author be held liable for any damages whatsoever, including without limitation, damages for loss of business profits, business interruption, loss of business information, or any other loss arising from the use or inability to use the software.

## **Planned Changes and Additions**

- 1. Ability to assign wav file directly from the program i/o using Control Panel
- 2. Ability to delete single event for each program.
- 3. Let me know your need.....